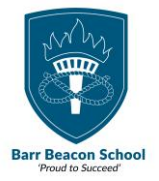

## CC4 Remote Access – User Guide

**Step 1:** Visit <u>https://remote.barrbeaconschool.co.uk</u> Enter your normal school credentials and press '**Sign In**'.

| iii All Resources                                                                        |                        |   |
|------------------------------------------------------------------------------------------|------------------------|---|
| Privacy settings for managed resources have been preset by your organisation. Learn more |                        | × |
|                                                                                          |                        |   |
|                                                                                          | Loading                |   |
|                                                                                          |                        |   |
|                                                                                          | Sign in                |   |
|                                                                                          | User name              |   |
|                                                                                          | Password<br>Deseuved   |   |
|                                                                                          | 1 BENOLO               |   |
|                                                                                          | Privacy.policy Sign in |   |
|                                                                                          |                        |   |
|                                                                                          |                        |   |
|                                                                                          |                        |   |
|                                                                                          |                        |   |

**Step 2:** Click on the '**CC4Access**' icon, which open the remote connection in your browser.

|                                                                                          | All Resources |     |  |  |
|------------------------------------------------------------------------------------------|---------------|-----|--|--|
| Privacy settings for managed resources have been preset by your organisation. Learn more |               |     |  |  |
| $\sim$                                                                                   | Work Resourc  | ies |  |  |
|                                                                                          | <b>N</b>      |     |  |  |
|                                                                                          | CC4Access     |     |  |  |

**Step 3:** Decide if you would like to use any of the following settings with your PC and then select 'Allow'.

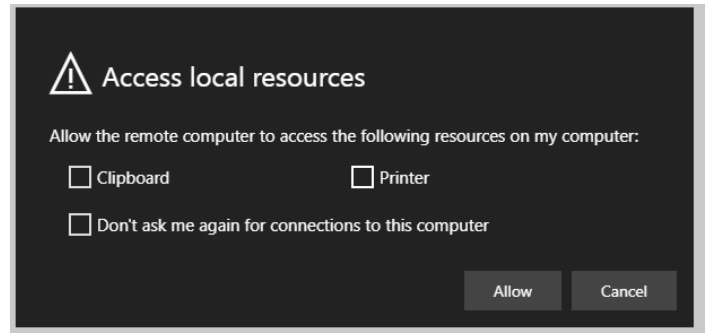

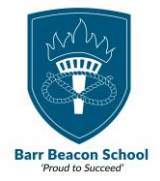

**Step 4:** You should then see the following as the connection launches.

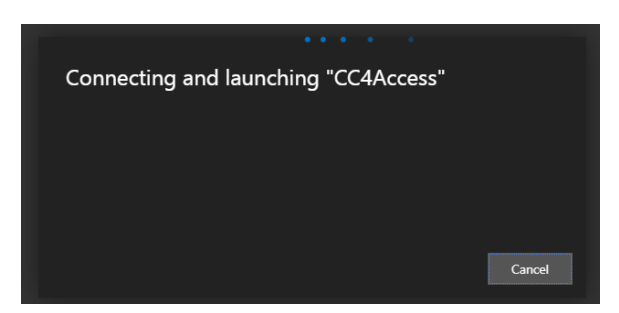

Step 5: Finally select 'Main Site' and then press 'OK'.

This is very important you select 'Main Site' as this will enable the 'RMStaff' folder to appear.

| A Location Chooser                                                              | × |  |  |  |
|---------------------------------------------------------------------------------|---|--|--|--|
|                                                                                 |   |  |  |  |
| Current Location                                                                |   |  |  |  |
| Properties                                                                      |   |  |  |  |
| Available Locations                                                             |   |  |  |  |
| Select the location whose mapped drives and printers you want to<br>connect to: |   |  |  |  |
| Filter:  Show All  Show Recent                                                  |   |  |  |  |
| E ∰ Main Site<br>Evolve                                                         |   |  |  |  |
| Default to this location at next logon Properties                               |   |  |  |  |
| OK Cancel                                                                       |   |  |  |  |